### モノラルを疑似ステレオ化

モノラルの WAV ファイルを擬似的にステレオに変換する. プログラムの機能をイメージ図で示す.

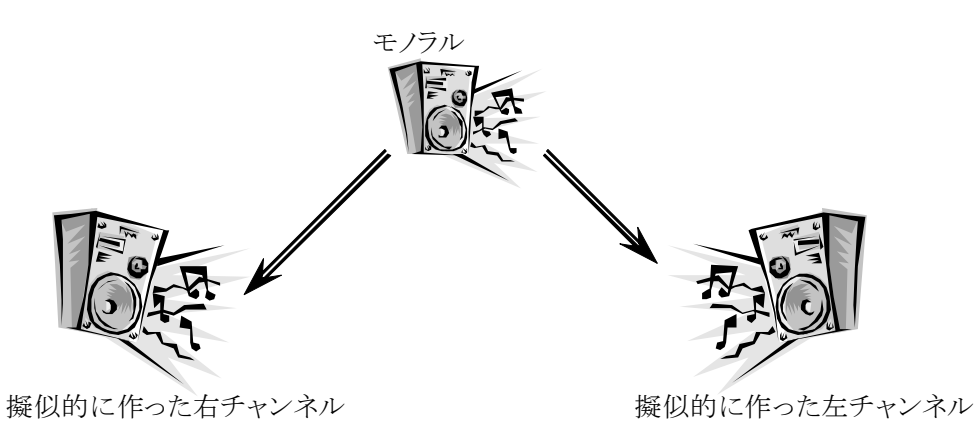

## 左右チャンネルに時間差を与えて疑似ステレオ化

モノラルの WAV ファイルをステレオの WAV ファイルへ変換します. アルゴリズムは非常に簡単で, 左右のチャンネルに微妙な時間差を与えるだけです. 以降に処理概要を示します.

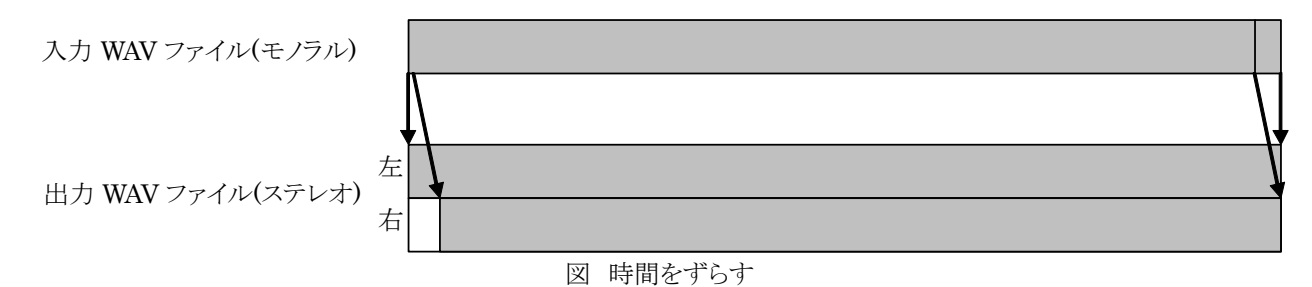

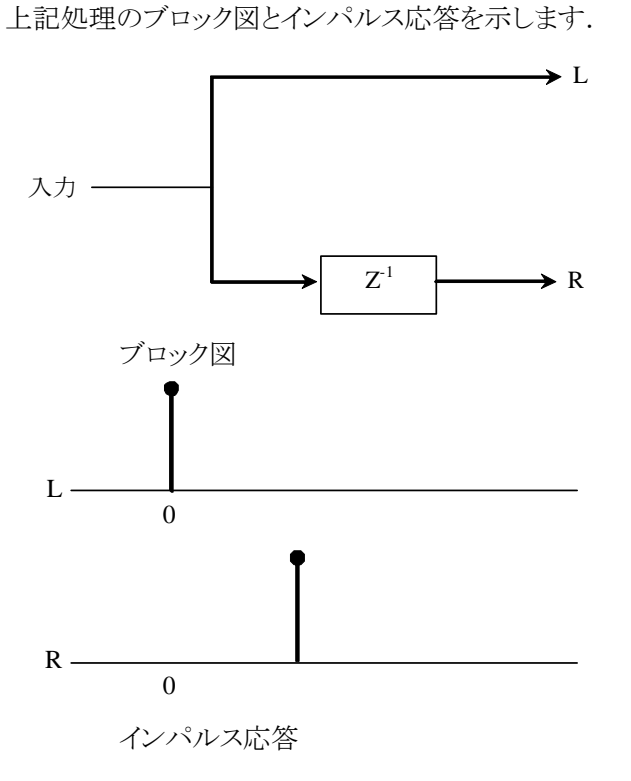

本プログラムは,通常二つの引数を要求します.最初の引数は入力の WAV ファイル名です.二番目の引数は 出力用の WAV ファイル名です.

mono2stereo <入力ファイル名1> <出力ファイル名>

さらに,一つの引数を与えることが可能です.この追加の引数は,左右のチャンネルの時間差を秒で指定します.通常は,この引数は与える必要はありません.

```
mono2stereo <入力ファイル名1> <出力ファイル名> [<時間差:秒>]
```

「時間差:秒」は、左右のチャンネルの時間差を指定します.

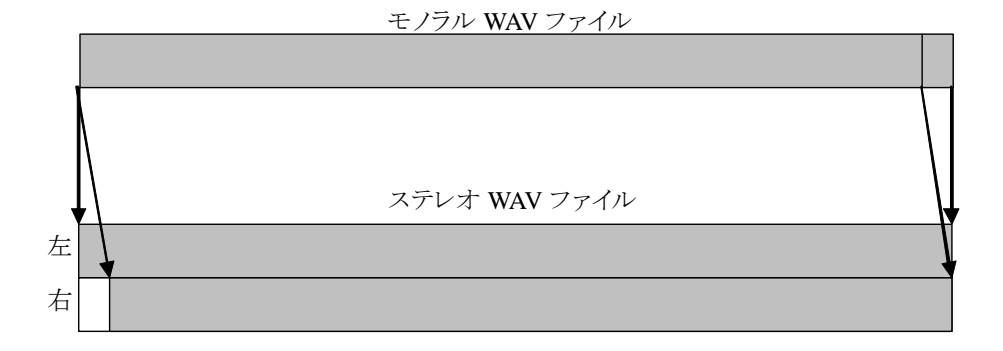

以降に,実行例を示します.インパルスへの応答を試してみます. 無音の 50 [msec]の中心にパルスが乗って いる波形を,本プログラムに入力し結果を表示してみましょう.

```
C:¥>mono2stereo glitch16mono_50msec.wav mono2stereo03.wav 0.01 0.9
ファイル名[glitch16mono_50msec.wav]
"fmt "の長さ: 16 [bytes]
          データ形式: 1 (1 = PCM)
         チャンネル数:1
    サンプリング周波数: 44100 [Hz]
        バイト数 / 秒: 88200 [bytes/sec]
バイト数×チャンネル数:2 [bytes]
   ビット数 / サンプル: 16 [bits/sample]
"data" の長さ: 4410 [bytes]
時間=0.050
ファイル名[glitch16mono_50msec.wav]
 "fmt "の長さ: 16 [bytes]
          データ形式: 1 (1 = PCM)
         チャンネル数:1
   サンプリング周波数: 44100 [Hz]
        バイト数 / 秒: 88200 [bytes/sec]
バイト数×チャンネル数:2 [bytes]
   ビット数 / サンプル: 16 [bits/sample]
"data" の長さ: 4410 [bytes]
時間=0.050
モノラルファイル [glitch16mono_50msec.wav] を [mono2stereo03.wav] ヘステレオ変換しました.
```

入力 WAV ファイル

出力波形:

出力 WAV ファイル

入力波形は, 無音モノラルの 50 [msec]の中心(25 [msec]付近)にパルスが乗っている波形です.時間差に 10 [msec]を指定しました.入力のパルスに対し, 左チャンネルは, そのまま, 右チャンネルは 10 [msec]遅れた部分 にパルスが現れます. 最初に説明したインパルス応答通りの結果になりました.

# 遅れた音と合成, 左チャンネルには加算, 右チャンネルには減算

直前のプログラムに更に改良を加え、オリジナルの音源にエコーをかけたのち、直前と同様の処理を行います. 櫛形フィルタですが、理論はさておいて、以降にブロック図とインパルス応答を示します.

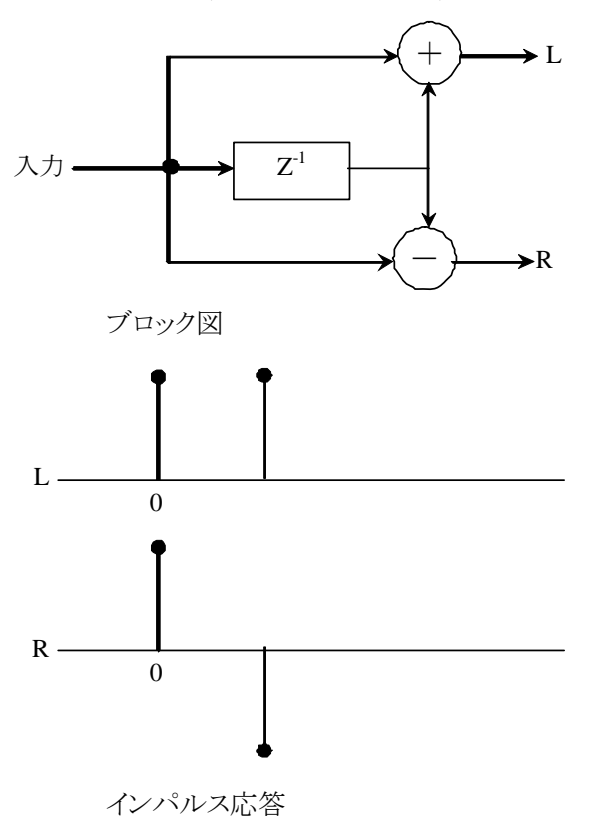

コマンドラインの形式を示します.

|   | mono2stereo2 | <入力ファイル名1> | <出力ファイル名>  |               |
|---|--------------|------------|------------|---------------|
|   | ニコーまでの時間     | 差を秒で指定できます | 通常は,この引数(  | は与える必要はありません. |
|   | mono2stereo2 | <入力ファイル名1> | <出力ファイル名>  | [<時間差:秒>]     |
| Γ | 時間差:秒 は、3    | エコーに使用する音源 | 〔までの時間差を指定 | します.          |

以降に,実行例を示します.インパルスへの応答を試してみます. 無音の 50 [msec]の中心にパルスが乗って いる波形を,本プログラムに入力し結果を表示してみましょう.

| C:¥>mono2stereo2 glitch16mono_50msec.wav mono2stereo2_01.wav 0.01 0.9 |
|-----------------------------------------------------------------------|
| ファイル名[glitch16mono 50msec wav]                                        |
| "fmt "の長さ: 16 [bytes]                                                 |
| データ形式: 1 (1 = PCM)                                                    |
| チャンネル数:1                                                              |
| サンプリング周波数: 44100 [Hz]                                                 |
| バイト数 / 秒: 88200 [bytes/sec]                                           |
| バイト数×チャンネル数:2 [bytes]                                                 |
| ビット数 / サンプル: 16 [bits/sample]                                         |
| ″data″の長さ: 4410 [bvtes]                                               |
|                                                                       |
| 時間=0.050                                                              |
|                                                                       |

入力波形:

入力 WAV ファイル

出力波形:

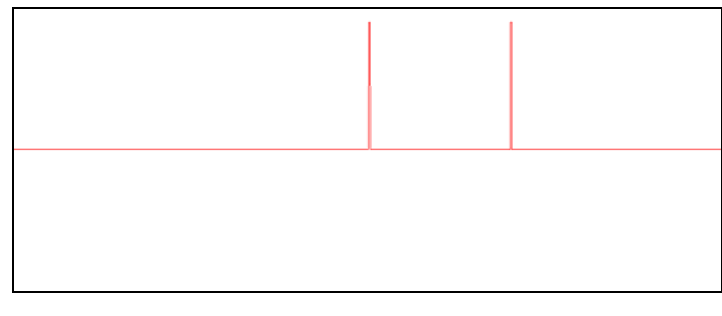

|  | <br> |
|--|------|
|  |      |
|  |      |
|  |      |
|  |      |
|  |      |
|  |      |
|  |      |

出力 WAV ファイル (mono2stereo2\_01.wav)

入力波形は, 無音モノラルの 50 [msec]の中心(25 [msec]付近)にパルスが乗っている波形です. 時間差に 10 [msec]を指定しました. 最初に説明したインパルス応答通りの結果になりました.

次に、通常の16ビット・モノラル音源を使用して処理してみましょう。

C:¥>mono2stereo2 さよなら mono.wav mono2stereo2\_02.wav

ファイル名[さよなら mono. wav] "fmt "の長さ: 16 [bytes] データ形式: 1 (1 = PCM) チャンネル数:1 サンプリング周波数: 44100 [Hz] バイト数 / 秒: 88200 [bytes/sec] バイト数×チャンネル数:2 [bytes] ビット数 / サンプル: 16 [bits/sample] "data"の長さ: 26672856 [bytes] 時間=302.413 ファイル名[さよなら mono. wav] "fmt "の長さ: 16 [bytes] データ形式: 1 (1 = PCM) チャンネル数:1 サンプリング周波数: 44100 [Hz] バイト数 / 秒: 88200 [bytes/sec] バイト数×チャンネル数:2 [bytes] ビット数 / サンプル: 16 [bits/sample] "data"の長さ: 26672856 [bytes] 時間=302.413

モノラルファイル [さよなら mono. wav] を [mono2stereo2\_02. wav] ヘステレオ変換しました.

入力波形:

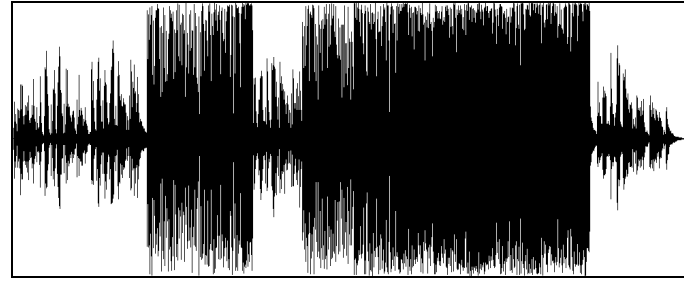

入力 WAV ファイル (さよなら mono.wav) さよなら mono 全体.gif

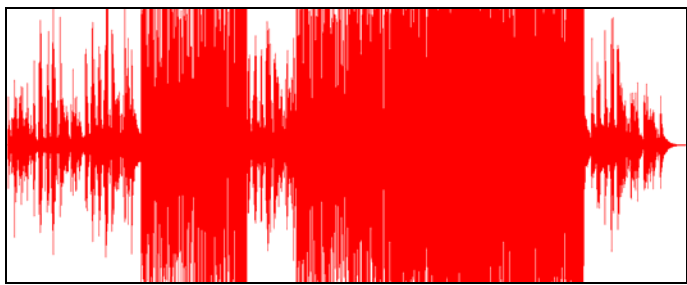

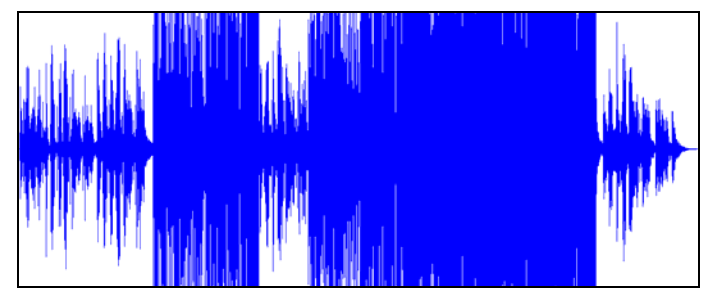

出力 WAV ファイル (mono2stereo2\_02.wav) さよなら mono 全体左チャンネル.gif, さよなら mono 全体左チャンネル.gif

曲が長いので分かりにくいです.一部を拡大してみましょう.入出力波形の100秒目から10ミリ秒を拡大してみます.

入力波形:

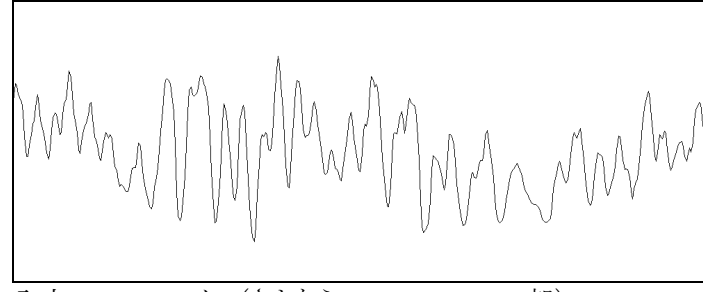

入力 WAV ファイル(さよなら mono.wav の一部)

出力波形:

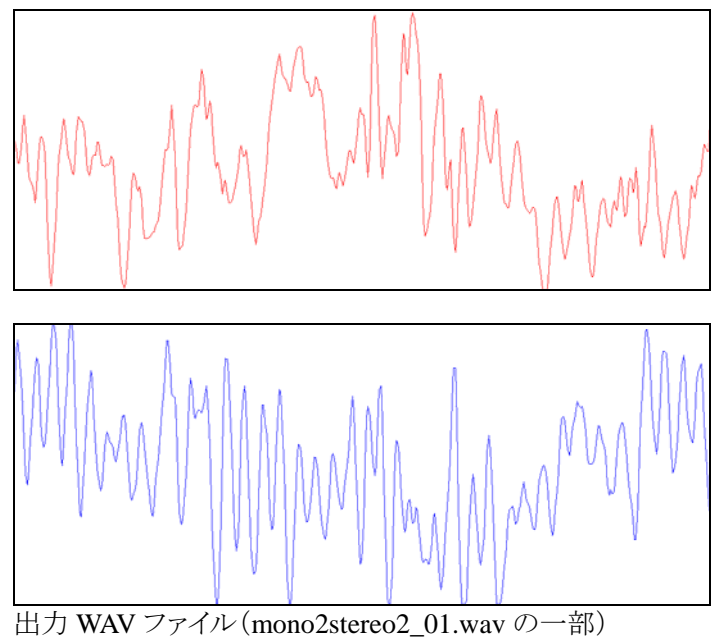

- 7 -

## 遅れた音と係数を乗算し合成, 左チャンネルには加算, 右チャンネルには減算

前節のプログラムに更に改良を加え、オリジナルの音源にエコーをかけたのち、前節と同様の処理を行います. 前節と異なるのはエコー量を調整できることです.以降にブロック図とインパルス応答を示します.

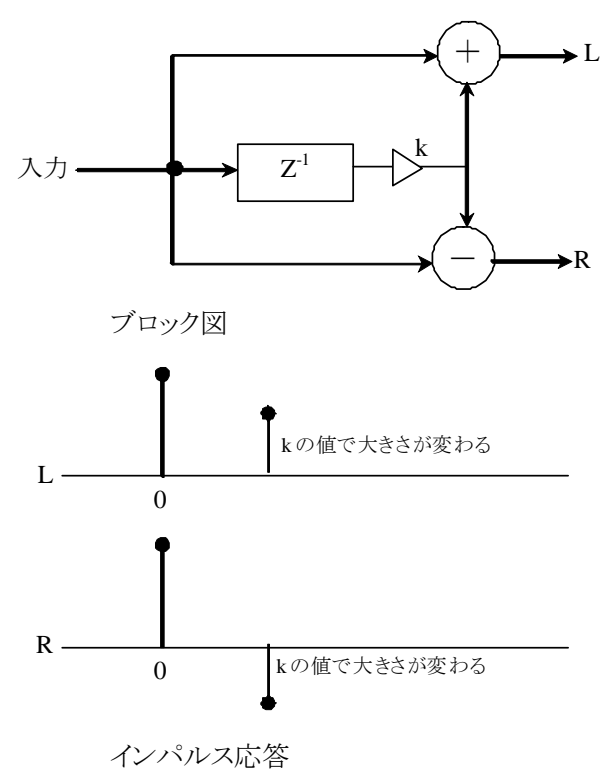

三番目の引数までは前節と同様です四番目の引数は,エコーさせる音の大きさを調整するの使用します.1.0 を指定すると,直前と等価になります.引数の指定方法を以降に示します.引数の指定方法を以降に示します.

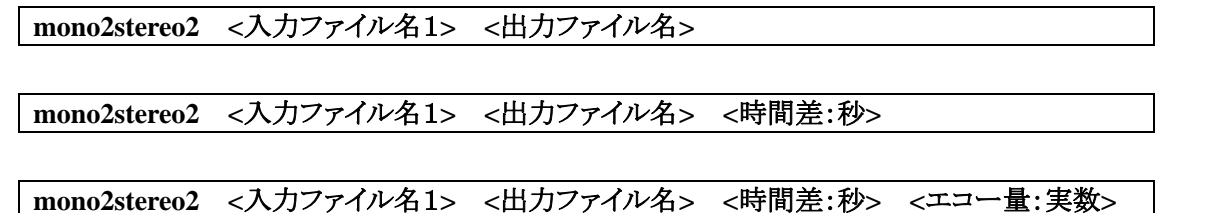

以降に,実行例を示します.インパルスへの応答を試してみます. 無音の 50 [msec]の中心にパルスが乗って いる波形を,本プログラムに入力し結果を表示してみましょう.

入力波形:

|                                | 1    |
|--------------------------------|------|
|                                |      |
|                                |      |
|                                |      |
|                                |      |
|                                |      |
|                                |      |
|                                | . н. |
|                                |      |
|                                |      |
|                                |      |
|                                |      |
|                                |      |
|                                |      |
|                                |      |
| 入力 WAV ファイル                    |      |
| $(\Lambda) \int W A V / (1/V)$ |      |

出力波形:

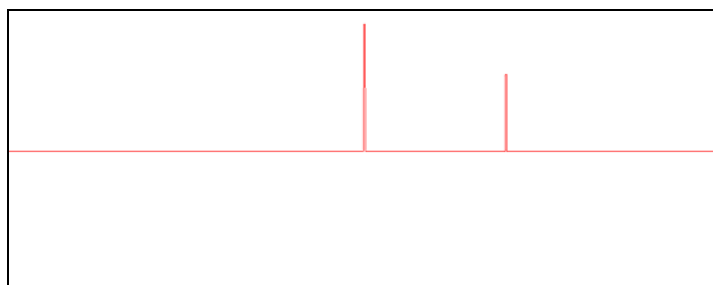

| 1 |  |
|---|--|
|   |  |
|   |  |
|   |  |
|   |  |
|   |  |
|   |  |
|   |  |
|   |  |
|   |  |

出力 WAV ファイル (mono2stereo3\_01.wav)

入力波形は, 無音モノラルの 50 [msec]の中心(25 [msec]付近)にパルスが乗っている波形です. 時間差に 10 [msec]を, エコー量の大きさに 0.6 を指定しました. このため, 遅れた波形は, 元の波形の 6 割のレベルとなります. 最初に説明したインパルス応答通りの結果になりました. エコー量に 1.0 を指定すると, 出力ファイルは前節

```
次に,通常の16ビット・モノラル音源を使用して処理してみましょう。
C:¥>mono2stereo3 さよなら mono.wav mono2stereo3 02.wav
 ファイル名[さよなら mono. wav]
 "fmt "の長さ: 16 [bytes]
           データ形式: 1 (1 = PCM)
         チャンネル数:1
    サンプリング周波数: 44100 [Hz]
        バイト数 / 秒: 88200 [bytes/sec]
 バイト数×チャンネル数:2 [bytes]
   ビット数 / サンプル: 16 [bits/sample]
 "data" の長さ: 26672856 [bytes]
 時間=302.413
 ファイル名[さよなら mono. wav]
 "fmt "の長さ: 16 [bytes]
          データ形式: 1 (1 = PCM)
         チャンネル数:1
    サンプリング周波数: 44100 [Hz]
        バイト数 / 秒: 88200 [bytes/sec]
 バイト数×チャンネル数:2 [bytes]
    ビット数 / サンプル: 16 [bits/sample]
 "data"の長さ: 26672856 [bytes]
 時間=302.413
```

モノラルファイル [さよなら mono. wav] を [mono2stereo3\_02. wav] ヘステレオ変換しました.

入力波形:

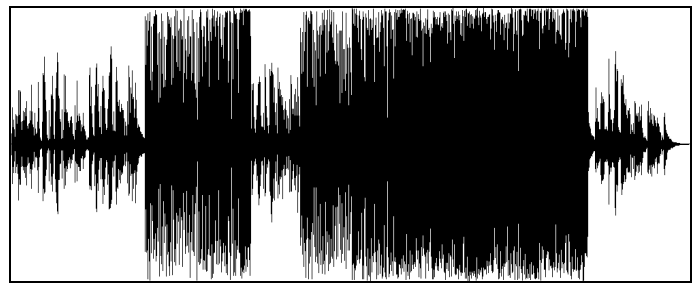

入力 WAV ファイル (さよなら mono.wav) さよなら mono 全体.gif(同前)

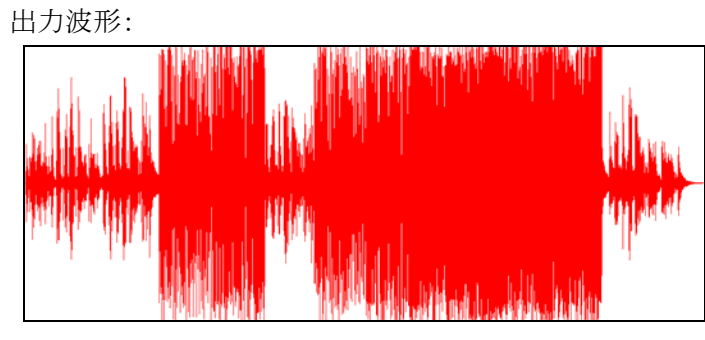

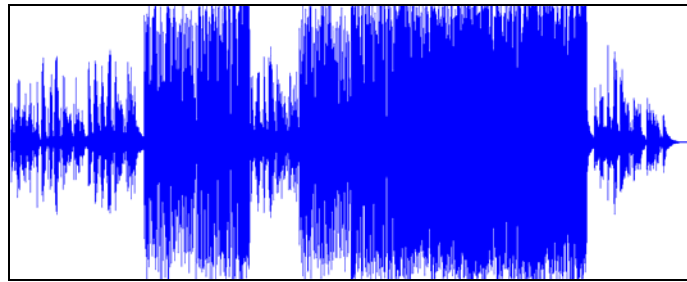

出力 WAV ファイル (mono2stereo3\_02.wav) さよなら mono 全体左チャンネル.gif, さよなら mono 全体左チャンネル.gif

一部を拡大してみましょう.入出力波形の100秒目から10ミリ秒を拡大してみます.

入力波形:

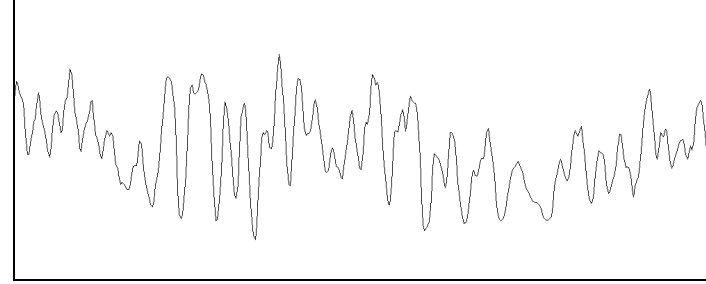

入力 WAV ファイル(さよなら mono.wav の一部)

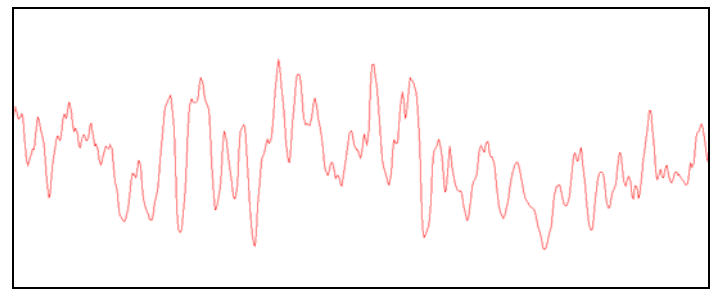

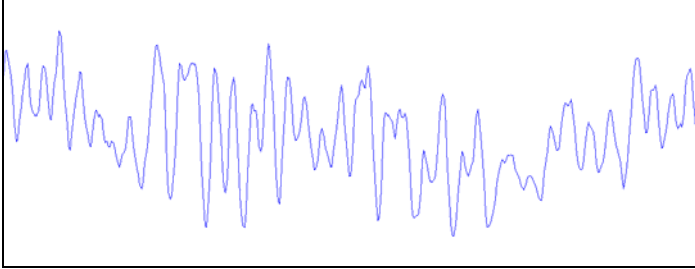

出力 WAV ファイル(mono2stereo3\_02.wav の一部)

#### エコーをかけ, 左右チャンネルに時間差を与える

前節のプログラムに更に改良を加え,さらに左右のチャンネルの時間的ズレを多くします.以降にブロック図と インパルス応答を示します.

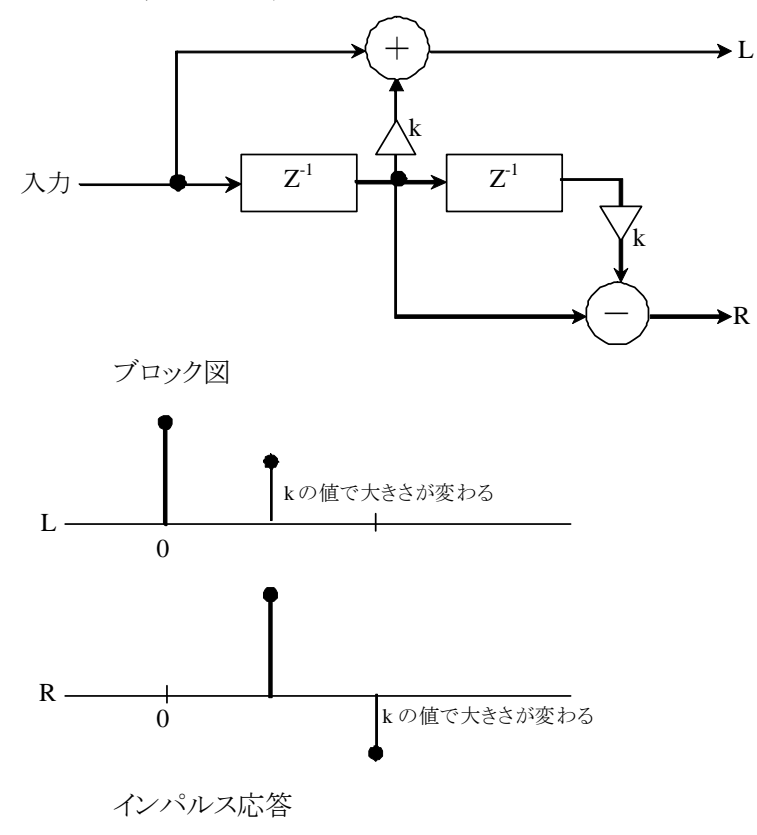

以降に,実行例を示します.インパルスへの応答を試してみます. 無音の 50 [msec]の中心にパルスが乗って いる波形を,本プログラムに入力し結果を表示してみましょう.

```
C:¥>mono2stereo4 glitch16mono_50msec.wav mono2stereo4_01.wav 0.01 0.6
ファイル名[glitch16mono_50msec.wav]
"fmt "の長さ: 16 [bytes]
          データ形式: 1 (1 = PCM)
         チャンネル数:1
   サンプリング周波数: 44100 [Hz]
        バイト数 / 秒: 88200 [bytes/sec]
バイト数×チャンネル数:2 [bytes]
   ビット数 / サンプル: 16 [bits/sample]
"data" の長さ: 4410 [bytes]
時間=0.050
ファイル名[glitch16mono_50msec.wav]
"fmt "の長さ: 16 [bytes]
          データ形式: 1 (1 = PCM)
         チャンネル数:1
   サンプリング周波数: 44100 [Hz]
        バイト数 / 秒: 88200 [bytes/sec]
バイト数×チャンネル数:2 [bytes]
   ビット数 / サンプル: 16 [bits/sample]
```

"data" の長さ: 4410 [bytes]

時間=0.050

モノラルファイル [glitch16mono\_50msec.wav] を [mono2stereo4\_01.wav] ヘステレオ変換しました.

入力波形:

入力 WAV ファイル

出力波形:

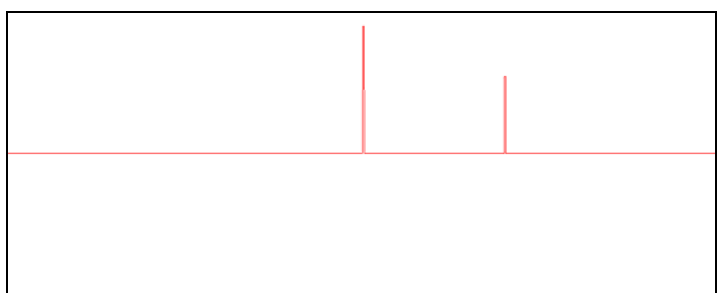

出力 WAV ファイル

入力波形は, 無音モノラルの 50 [msec]の中心(25 [msec]付近)にパルスが乗っている波形です. 時間差に 10 [msec]を, エコー量の大きさに 0.6 を指定しました. このため, 遅れた波形は, 元の波形の 6 割のレベルとなります. 説明したインパルス応答通りの結果になりました.

次に,通常の16ビット・モノラル音源を使用して処理してみましょう。

```
C:¥>mono2stereo4 さよなら mono.wav mono2stereo4_02.wav
ファイル名[さよなら mono.wav]
"fmt "の長さ: 16 [bytes]
データ形式: 1 (1 = PCM)
チャンネル数: 1
サンプリング周波数: 44100 [Hz]
バイト数 / 秒: 88200 [bytes/sec]
```

```
バイト数×チャンネル数: 2 [bytes]
ビット数 / サンプル: 16 [bits/sample]
"data" の長さ: 26672856 [bytes]
時間=302.413
ファイル名[さよなら mono.wav]
"fmt "の長さ: 16 [bytes]
データ形式: 1 (1 = PCM)
チャンネル数: 1
サンプリング周波数: 44100 [Hz]
バイト数 / 秒: 88200 [bytes/sec]
バイト数 × チャンネル数: 2 [bytes]
ビット数 / サンプル: 16 [bits/sample]
"data" の長さ: 26672856 [bytes]
時間=302.413
モノラルファイル [さよなら mono.wav] を [mono2stereo4_02.wav] ヘステレオ変換しました.
```

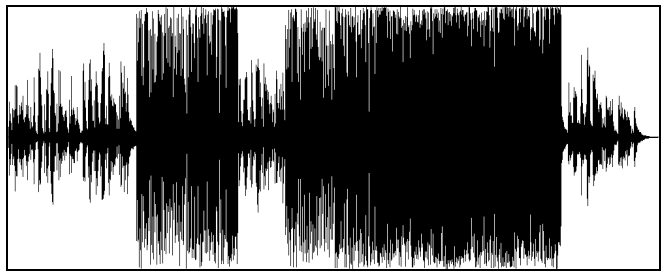

入力 WAV ファイル(さよなら mono.wav)

出力波形:

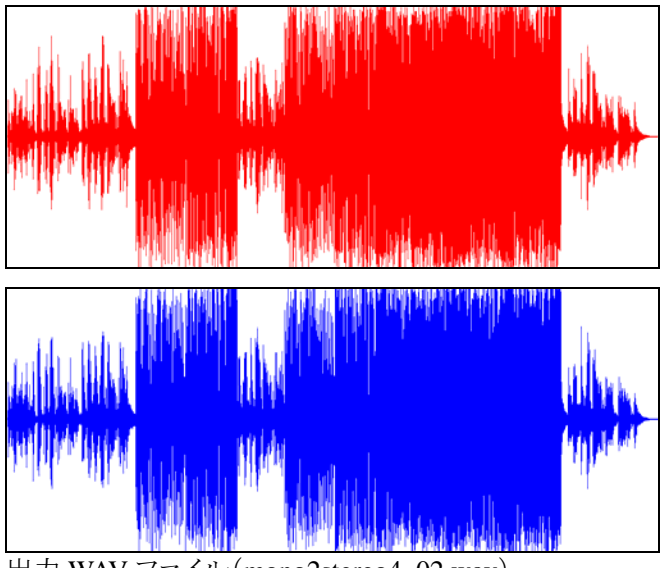

出力 WAV ファイル (mono2stereo4\_02.wav)

一部を拡大してみましょう.入出力波形の100秒目から10ミリ秒を拡大してみます.

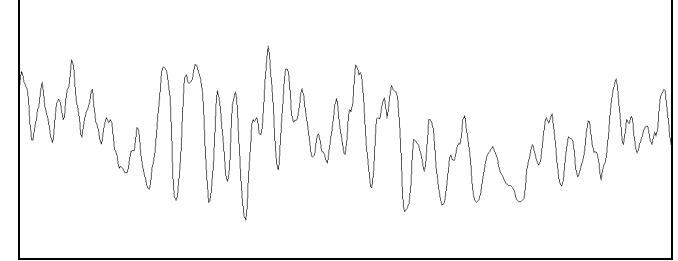

入力 WAV ファイル(さよなら mono.wav の一部)

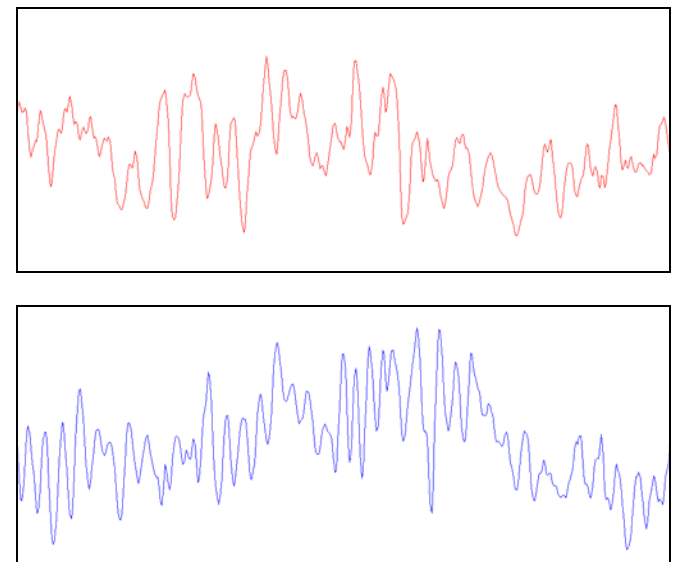

出力 WAV ファイル(mono2stereo4\_02.wav の一部)

#### エコーをかけ,さらに左右チャンネルに時間差を与える

前節のプログラムに更に改良を加え,さらに左右のチャンネルの時間的ズレを多くします.前節では,左チャン ネルのエコーした音と,右チャンネルの原音が同期していましたので,さらに時間をズラしてみます.以降にブロ ック図とインパルス応答を示します.

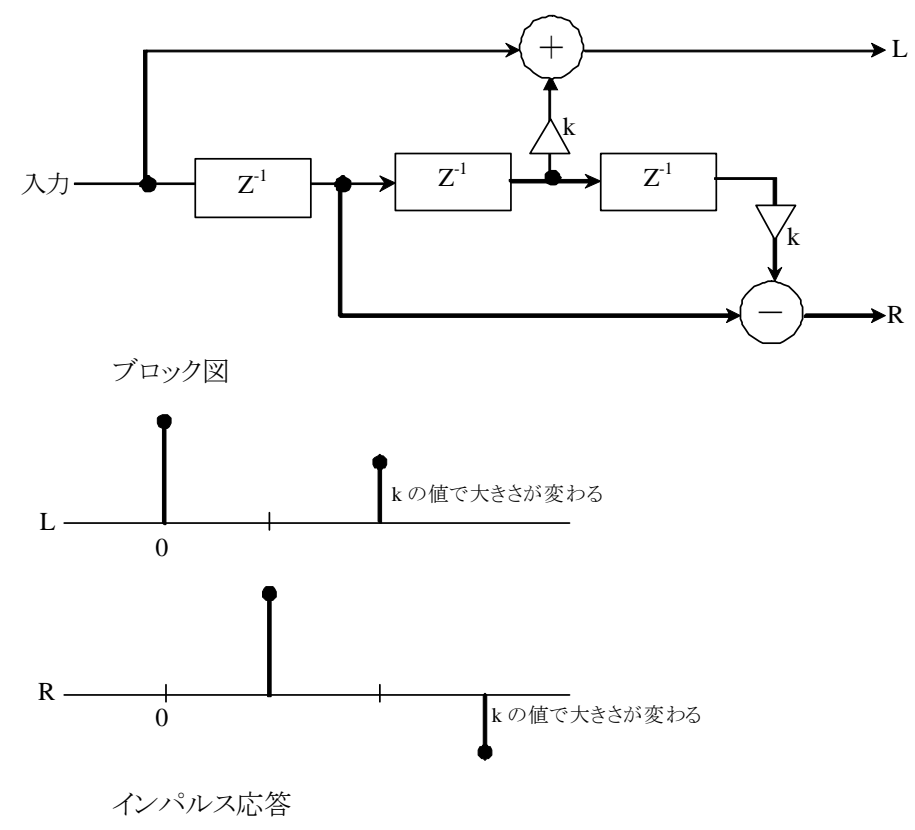

以降に,実行例を示します.インパルスへの応答を試してみます. 無音の 50 [msec]の中心にパルスが乗って いる波形を,本プログラムに入力し結果を表示してみましょう.

```
C:¥>mono2stereo5 glitch16mono_50msec.wav mono2stereo5_01.wav 0.005 0.6
ファイル名[glitch16mono_50msec.wav]
 "fmt "の長さ: 16 [bytes]
           データ形式: 1 (1 = PCM)
         チャンネル数:1
    サンプリング周波数: 44100 [Hz]
        バイト数 / 秒: 88200 [bytes/sec]
 バイト数×チャンネル数:2[bytes]
   ビット数 / サンプル: 16 [bits/sample]
 "data" の長さ: 4410 [bytes]
 時間=0.050
ファイル名[input_wav¥glitch16mono_50msec.wav]
 "fmt "の長さ: 16 [bytes]
           データ形式: 1 (1 = PCM)
         チャンネル数:1
    サンプリング周波数: 44100 [Hz]
        バイト数 / 秒: 88200 [bytes/sec]
 バイト数×チャンネル数:2 [bytes]
```

ビット数 / サンプル: 16 [bits/sample]

"data" の長さ: 4410 [bytes]

時間=0.050

モノラルファイル [glitch16mono\_50msec.wav] を [mono2stereo5\_01.wav] ヘステレオ変換しました.

入力波形:

| <br>и |
|-------|
|       |
|       |
|       |

入力 WAV ファイル (glitch16mono\_50msec.wav)

出力波形:

| <br>_ |  |
|-------|--|
|       |  |
|       |  |
|       |  |
|       |  |
|       |  |

出力 WAV ファイル (mono2stereo5\_01.wav)

入力波形は, 無音モノラルの 50 [msec]の中心(25 [msec]付近)にパルスが乗っている波形です. 時間差に 5 [msec]を指定します. エコー量の大きさに0.6を指定します. このため, 遅れた波形は, 元の波形の6割のレベル となります.

次に,通常の16ビット・モノラル音源を使用して処理してみましょう。

```
C:¥>mono2stereo5 さよなら mono.wav mono2stereo5_02.wav
ファイル名[さよなら mono.wav]
"fmt "の長さ: 16 [bytes]
データ形式: 1 (1 = PCM)
チャンネル数: 1
サンプリング周波数: 44100 [Hz]
```

```
バイト数 / 秒: 88200 [bytes/sec]
バイト数×チャンネル数:2 [bytes]
   ビット数 / サンプル: 16 [bits/sample]
"data" の長さ: 26672856 [bytes]
時間=302.413
ファイル名[さよなら mono. wav]
"fmt "の長さ: 16 [bytes]
          データ形式: 1 (1 = PCM)
        チャンネル数:1
   サンプリング周波数: 44100 [Hz]
       バイト数 / 秒: 88200 [bytes/sec]
バイト数×チャンネル数:2[bytes]
   ビット数 / サンプル: 16 [bits/sample]
"data" の長さ: 26672856 [bytes]
時間=302.413
モノラルファイル [さよなら mono. wav] を [mono2stereo5_02. wav] ヘステレオ変換しました.
```

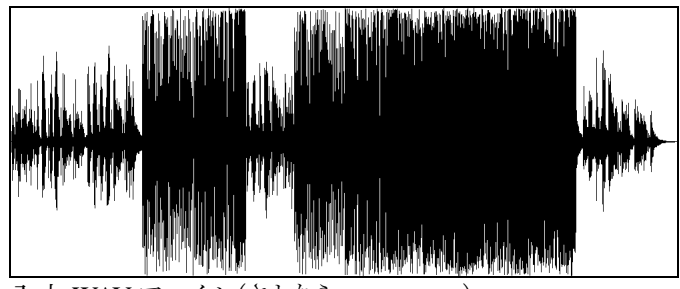

入力 WAV ファイル (さよなら mono.wav)

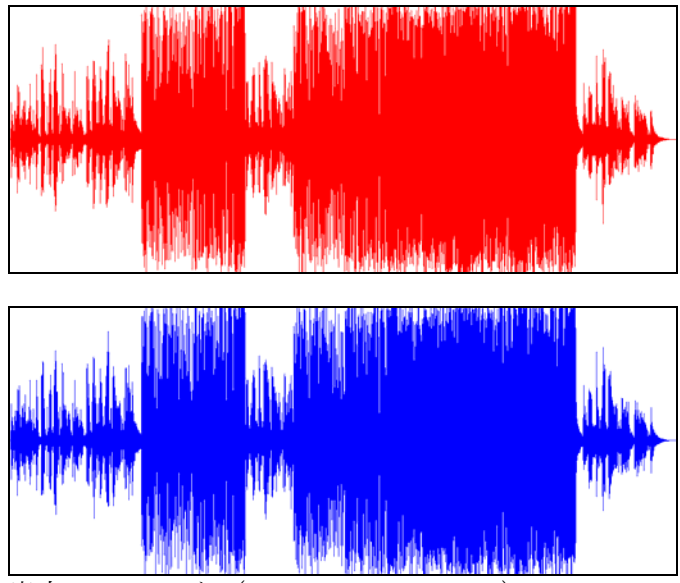

出力 WAV ファイル (mono2stereo5\_02.wav)

曲が長いので,一部を拡大してみましょう.入出力波形の100秒目から10ミリ秒を拡大してみます.

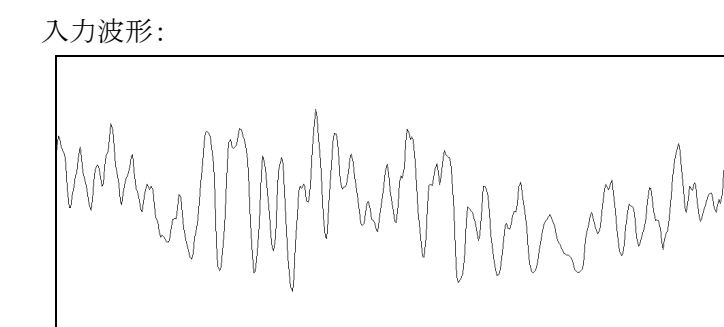

入力 WAV ファイル(さよなら mono.wav の一部)

出力波形:

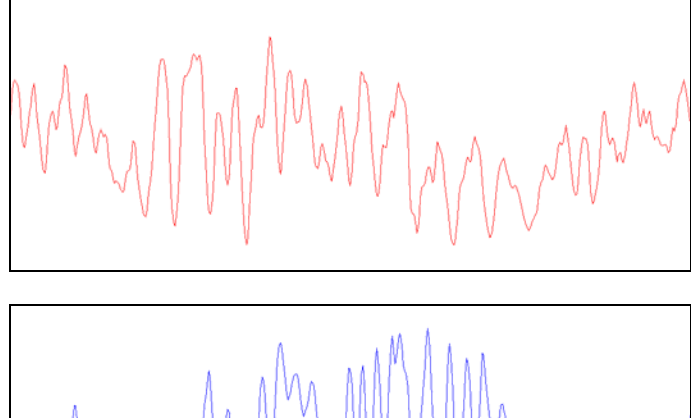

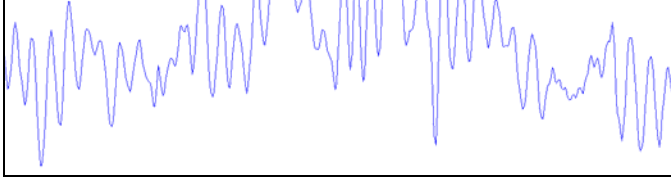

出力 WAV ファイル (mono2stereo5\_02.wav の一部)

どのプログラムでも、モノラルがステレオに聞こえます. 効果の程度は自分の耳で確かめてください.